## Instructivo para consulta de procesos contractuales y contratos adjudicados en la página principal del ICETEX

Por medio del presente instructivo, el Grupo de Contratación del Instituto Colombiano de Crédito Educativo y Estudios Técnicos en el Exterior - ICETEX ilustrará la forma en la cual los ciudadanos podrán consultar e ingresar de manera sencilla a los vínculos de los procesos de contratación que se encuentren publicados en la actualidad y adicionalmente la forma de visualizar la información de los contratos que ya fueron adjudicados y se encuentran publicados en el SECOP II.

 Diríjase a la siguiente dirección WEB https://portal.icetex.gov.co/Portal y pulse el botón 'Contratación', ubicado en la sección superior derecha de la pantalla.

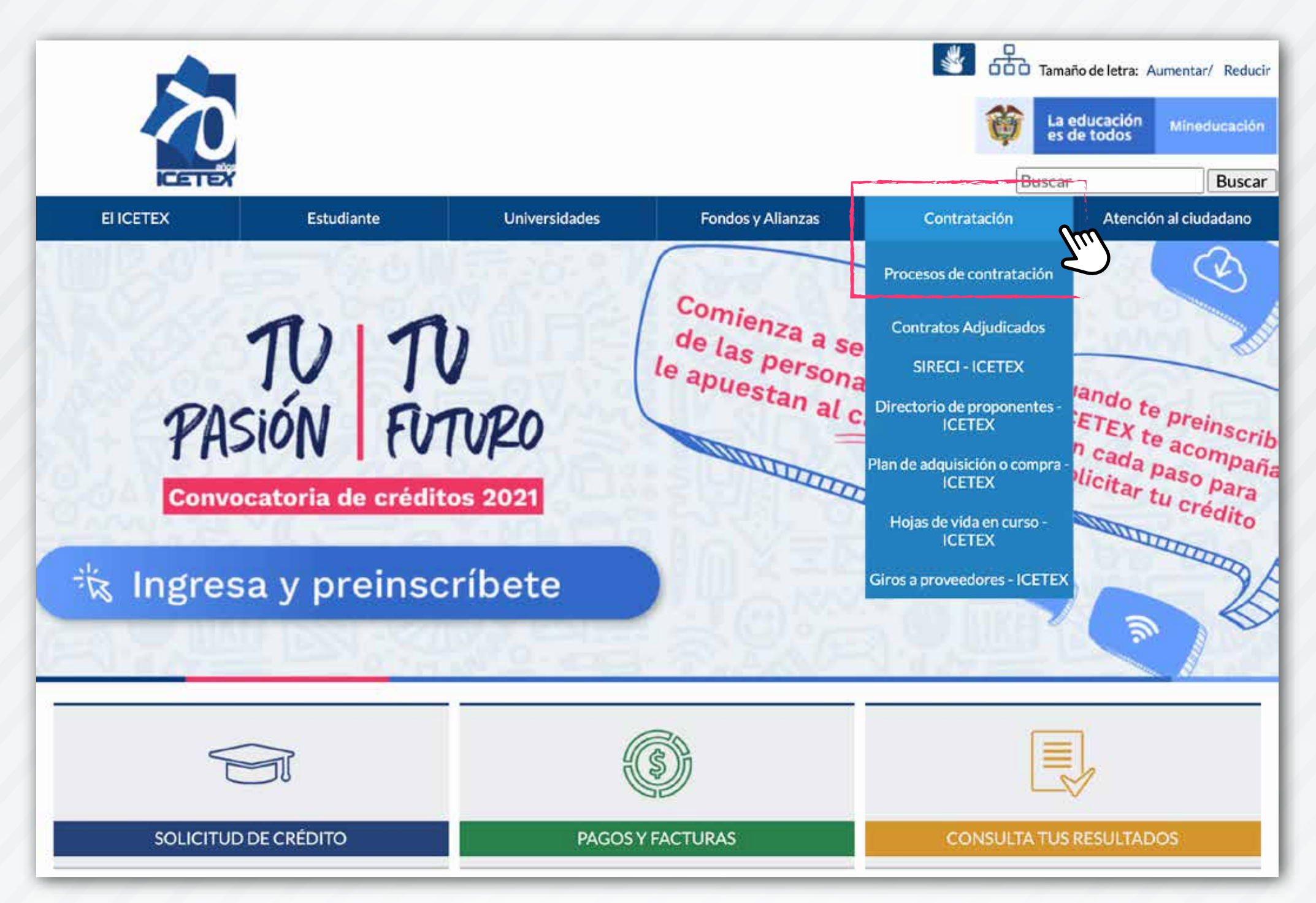

2. Allí encontrará el minisitio de la actividad contractual del ICETEX. Si desea consultar los procesos de contratación que se están desarrollando en la actualidad y sus correspondientes enlaces al SECOP II, deberá seleccionar la referencia '**Procesos de Contratación**'.

3. Una vez ingresé allí, podrá visualizar los procesos de contratación que se han publicado durante diferentes años y de acuerdo con las modalidades que se encuentran aprobadas en el Manual de Contratación, el cual podrá consultar en el siguiente enlace:

https://portal.icetex.gov.co/Portal/docs/default-source/contratacion/manual -contratacion-icetex.pdf

| Pro<br>Inicio / Contratación / | CESOS C              | le contra | atación 2 | .020 |      |                                          |  |
|--------------------------------|----------------------|-----------|-----------|------|------|------------------------------------------|--|
| Procesos de contr              | ratación             |           |           |      |      | Contratación                             |  |
| 2020                           |                      |           |           |      |      | Procesos de contratación                 |  |
| Años Anteriores                | 2016                 | 2017      | 2018      | 2019 | 2020 | Contratos adjudicados                    |  |
|                                | Contratación Directa |           |           |      |      |                                          |  |
|                                | Invitación abierta   |           |           |      |      |                                          |  |
|                                | Menor cuantía        |           |           |      |      |                                          |  |
|                                | Subasta Inversa      |           |           |      |      |                                          |  |
| Mínima Cuantía 🔨               |                      |           |           |      |      | Aprobación del manual de<br>contratación |  |
| Acuerdos Marco de precios      |                      |           |           |      |      | Hojas de vida en curso                   |  |
|                                |                      | Solicitud | de Oferta |      | ^    |                                          |  |

**4.** Si desea consultar, por ejemplo, los procesos que se han desarrollado a través de la modalidad de Invitación Abierta en el año 2020, deberá hacer clic sobre el año y posteriormente ingresar al nombre de la modalidad. De esta forma, se cargará una lista de todos los procesos realizados a través de este procedimiento. En esta lista podrá identificar datos, tales como el número del proceso, el objeto y el enlace directo al proceso en el SECOP II.

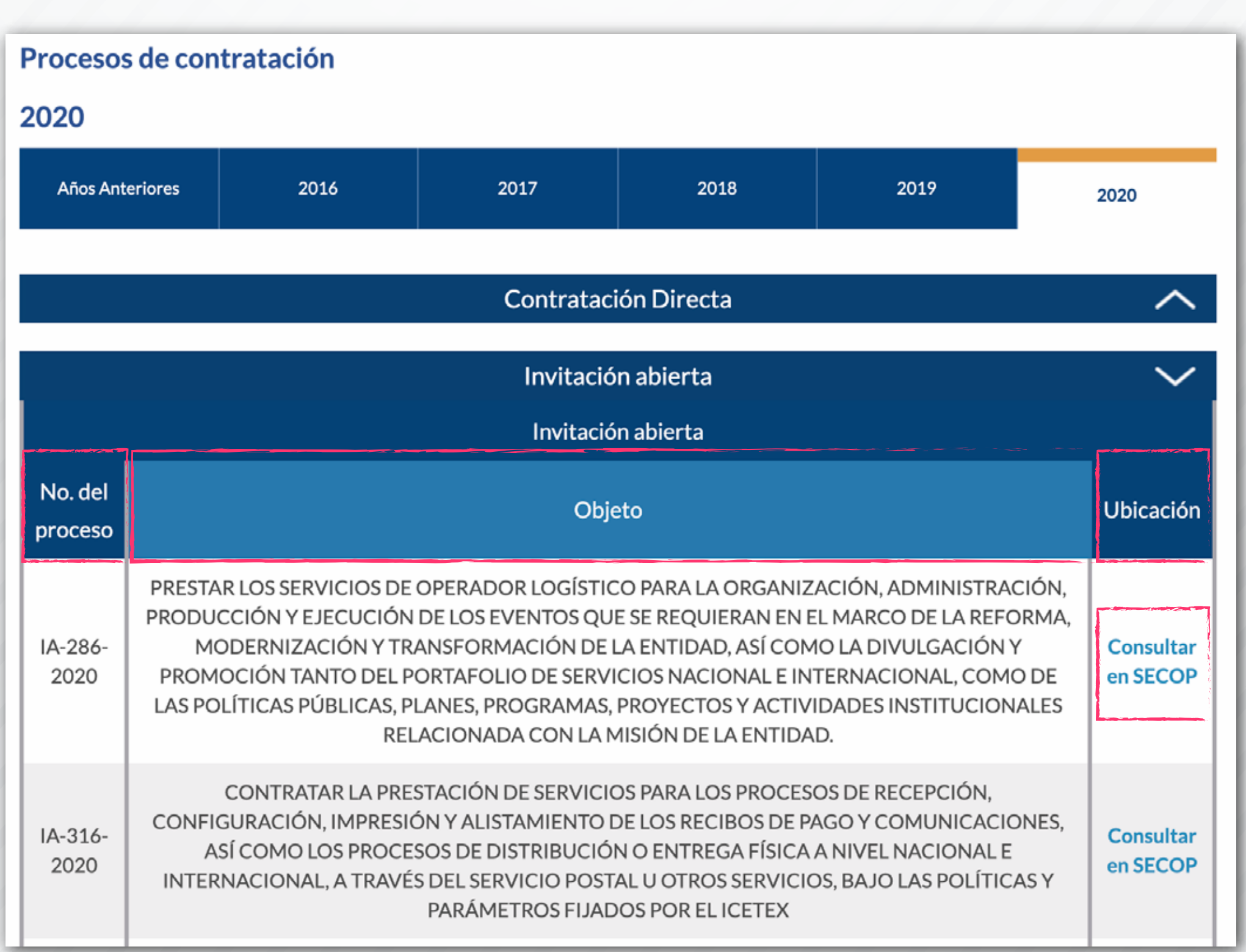

5. Si desea consultar los contratos ya adjudicados, producto del desarrollo de algún proceso de selección a través de las modalidades de contratación

dispuestas en el Manual de Contratación del ICETEX, los contratos celebrados a través de la modalidad de contratación directa o los convenios interadministrativos, de fondos o de cooperación, deberá volver al minisitio de Contratación del ICETEX, y seleccionar la referencia 'Contratos adjudicados'. Allí podrá elegir el año que quiere consultar y también el mes de publicación de los contratos.

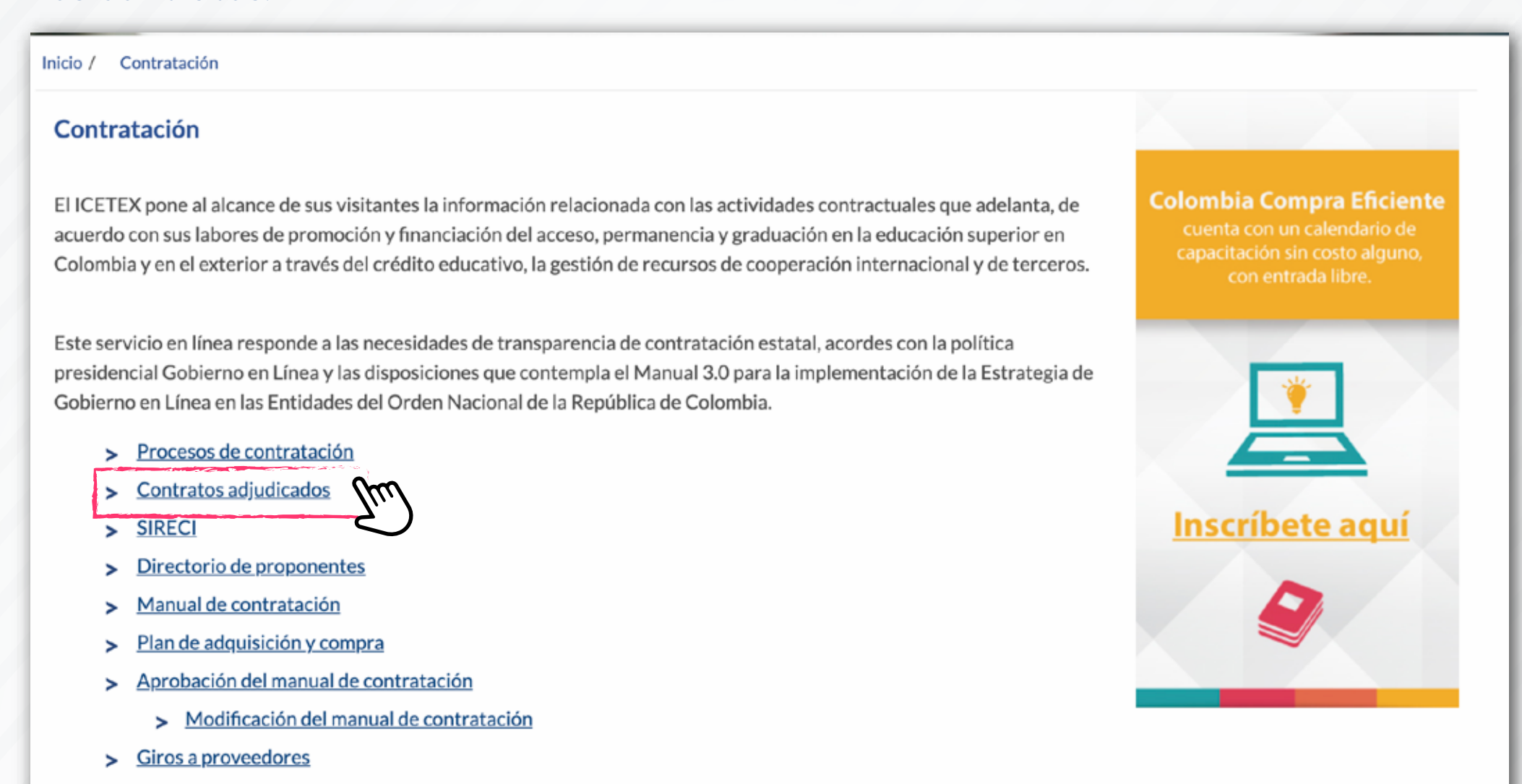

Inicio / Contratación / Contratos Adjudicados / 2020 - Contratos Adjudicados Contratos adjudicados (años) 2015 2016 2017 2018 2019 Años anteriores 2020 Enero Febrero Marzo Abril Mayo Junio Julio Agosto

6. Si tiene datos como, el número del contrato/convenio, el nombre del contratista u objeto del contrato, le recomendamos **desplegar las listas de todos los meses** y

posteriormente, usando el buscador de su navegador, ingresar los caracteres que conozca. Su navegador buscará automáticamente las coincidencias en toda la página y le mostrará los resultados al pulsar la tecla Enter.

|                                                                                                    | CETEX                |                         |                        |                       |                                                                                                    |                          | Luis Esteban Reyes        | Buscar |  |
|----------------------------------------------------------------------------------------------------|----------------------|-------------------------|------------------------|-----------------------|----------------------------------------------------------------------------------------------------|--------------------------|---------------------------|--------|--|
| EII                                                                                                    | CETEX                | Estudiante              | Universidad            | Contratacio           | ación<br>Luis Esteban Reyes Arias - Bienes y<br>Luis Esteban Reyes Arias 2018 Luz<br>LUIS ESTEBAN REYES ARIAS PRES |                          |                           |        |  |
|                                                                                                    | Contr                | atos adjud              | dicados                |                       |                                                                                                    |                          |                           |        |  |
| Inicio / Co                                                                                                    | Intratación / Contra | atos Adjudicados / 2020 | - Contratos Adjudicado | 5                     |                                                                                                    |                          |                           |        |  |
| Contrato                                                                                                    | s adjudicados (a     | ontratación             |                        |                       |                                                                                                    |                          |                           |        |  |
| Contratos aujudicados (anos)                                                                                                    |                      |                         |                        |                       |                                                                                                    |                          | Procesos de contratación  |        |  |
| Años anterio                                                                                                    | ores 2015            | 2016                    | 2017                   | 2018                  | 2019                                                                                                    | 2020                     | Contratos adjudicados     |        |  |
| Enero                                                                                                    |                      |                         |                        |                       |                                                                                                    | $\sim$                   | SIRECI                    |        |  |
| Contratos Adjudicados                                                                                                    |                      |                         |                        |                       |                                                                                                    |                          | Directorio de proponentes |        |  |
| No. del<br>contrato                                                                                                    | Contratista          | Objeto                  |                        |                       | Valor                                                                                                    | Consultar<br>en<br>SECOP | Manual de contratación    |        |  |
| 2020-<br>0001 LUIS ESTEBAN<br>REYES ARIAS PRESTAR LOS SERVICIOS PROFESIONALES Y DE APOYO A LA<br>GESTIÓN DE LA SECRETARÍA GENERAL, ASÍ COMO LA<br>ADMINISTRACIÓN Y OPERACIÓN DE LAS PLATAFORMAS<br>VIRTUALES Y TRANSACCIONALES PROPIAS DE LA GESTIÓN DE |                      |                         | \$20.763.942           | Consultar<br>en SECOP | Plan de adquisición y co<br>Aprobación del manual                                                                  | ompra<br>de              |                           |        |  |
|                                                                                                    |                      |                         | ÁREA.                  |                       |                                                                                                    |                          | Service Brazier           |        |  |

7. Cuando encuentre el resultado esperado, la página le mostrará los datos del número del contrato, el nombre del contratista, el objeto, valor y el enlace directo al proceso en el SECOP II.

| Inicio / Contratación / Contratos Adjudicados / 2020 - Contratos Adjudicados |                             |                                                                                                    |           |  |       |                            |  |  |  |
|------------------------------------------------------------------------------|-----------------------------|----------------------------------------------------------------------------------------------------|-----------|--|-------|----------------------------|--|--|--|
| Contratos adjudicados (años)                                                 |                             |                                                                                                    |           |  |       |                            |  |  |  |
| Años anteri                                                                  | iores 2015                  | 2016                                                                                                    | 2017 2018 |  | 2019  | 2020                       |  |  |  |
|                                                                              |                             |                                                                                                    | Enero     |  |       | $\sim$                     |  |  |  |
| Contratos Adjudicados                                                        |                             |                                                                                                    |           |  |       |                            |  |  |  |
| No. del<br>contrato                                                          | Contratista                 | Objeto                                                                                                    |           |  | Valor | Consultar<br>en<br>SECOP   |  |  |  |
| 2020-<br>0001                                                                | LUIS ESTEBAN<br>REYES ARIAS | PRESTAR LOS SERVICIOS PROFESIONALES Y DE APOYO A LA<br>GESTIÓN DE LA SECRETARÍA GENERAL, ASÍ COMO LA<br>ADMINISTRACIÓN Y OPERACIÓN DE LAS PLATAFORMAS<br>VIRTUALES Y TRANSACCIONALES PROPIAS DE LA GESTIÓN DEL<br>ÁREA. |           |  |       | .942 Consultar<br>en SECOP |  |  |  |

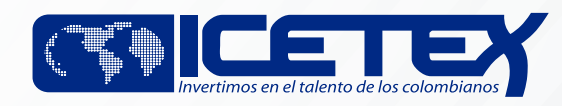